## **Getting Started with CreateSpace**

(Note: The Following was written prior to the introduction of Kindle Print. We will be posting a separate lesson about using Kindle Print. However, there are still some advantages to using CreateSpace at the moment. You can obtain extended distribution beyond Amazon and you can order author copies at a discount. So, I'm including this chapter about setting things up on CreateSpace. I do suspect, though, that Amazon is phasing out CreateSpace as a platform and will be migrating everything to Kindle. They already did something similar to their video component by creating <u>Amazon Video Direct</u>.)

Creating a print book using CreateSpace is time-consuming, but easy if you want to commit to the process. There are no "technical skills" necessary. You can do everything just using your word processor and the conversion tools on the CreateSpace site. So, let's start with the process of setting up your first book on the site. As an example, I'm going to upload my novel *Death Gets an "F."* It has been out as an ebook for more than a year, so I might as well make it a paperback as well.

We are going to assume you have already logged in at <u>http://www.createspace.com</u> with your Amazon credentials or set up a separate account. They will ask for all the basic information including tax information and bank account so you can get paid.

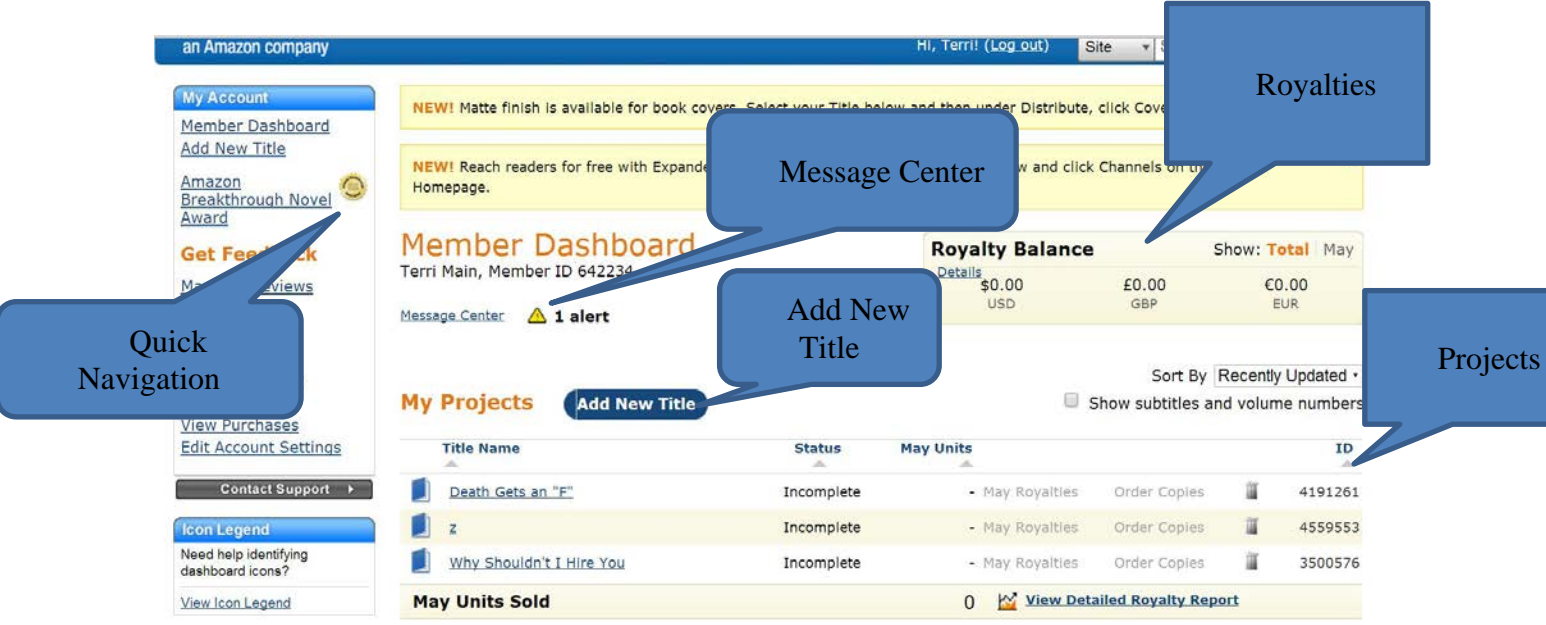

## **The Member Dashboard**

When you log in you get a screen that looks like this:

This is your dashboard. You have access to all of your books here. You can get accounts of your current royalties, jump to different parts of the site, be notified of messages from CreateSpace and add new projects.

I suggest that you follow along with a project you might want to publish. Even if it is not yet ready, you can do a test and just stop short of actual publication until it is ready. To get started click on The Add New Title button.

## **Start Project**

When you click the Add New Title button, you get this screen.

| Start Your N                                                                                    | ew Project                                                                                                    | Refine Your Work                             |                                                                                                    |
|-------------------------------------------------------------------------------------------------|----------------------------------------------------------------------------------------------------|----------------------------------------------|----------------------------------------------------------------------------------------------------|
| <ol> <li>Tell us the i</li> <li>Death Gets</li> <li>You can chang</li> <li>Choose wh</li> </ol> | name of your project *<br>an "F"<br>e your title at any time before you submit y<br>ich type of project you want to si | * Required                                   | Ask the Community<br>Create a Preview<br>Get Ideas in Resources<br>Book Editorial Services<br>Book Illustration Services<br>CreateSpace PDF Submission<br>Specification |
| Paperba                                                                                         | ck O Audio CD<br>O MP3                                                                                                 | <ul><li>DVD</li><li>Video Download</li></ul> | <ul> <li>Learn More About the Process</li> <li><u>Setup Instructions</u> can give you an overview on the setup process.</li> </ul>                                      |
| 3 Choose a s<br>Guided                                                                          | etup process *<br>A step-by-step process with help alo                                                                 | ong the way. Get Started                     |                                                                                                    |
| Expert @==@                                                                                     | A streamlined single-page experience with the process                                                                  | for those familiar Get Started               |                                                                                                    |

Here you just enter a name for the project and identify the type of project you are doing. We are doing print on demand, but you can also create audio and video projects as well.

You have a choice of how to go through the setup process. We are going to select guided, but once you get used to how CreateSpace works you can click on the "expert" version and streamline the process.

## **Title Information**

At this point, you get a screen that asks for the title of your book. This is the actual title that will be listed on Amazon. You will also add your name and any subtitles and series titles you might have. You can also set a publication date. Think about this section carefully. It is locked in once you publish the book. So give it serious consideration.

|                                                                              |                                       | * Required |
|------------------------------------------------------------------------------|---------------------------------------|------------|
| Title *                                                                      | Death Gets an "F"                     |            |
| Subtitle<br>What's this?                                                     | A Pinewood College Mystery            |            |
| Primary Author *<br>What's this?                                             | Terri Main                            |            |
| What's this?<br>This book is part of                                         | f a series <u>(What's this?)</u>      |            |
| Series Title                                                                 | The Wordmaster Mystery Library Volume |            |
| Series Title<br>Edition number<br>What's this?                               | The Wordmaster Mystery Library Volume |            |
| Series Title<br>Edition number<br>What's this?<br>Language *<br>What's this? | The Wordmaster Mystery Library Volume |            |
| Series Title<br>Edition number<br>What's this?<br>Language *<br>What's this? | The Wordmaster Mystery Library Volume |            |

**Obtain ISBN** 

ISBN stands for International Standard Book Number. It's a unique number that identifies your book. If you bought an ISBN for your ebook, you CANNOT use it for your print book. Every edition of a book has a unique ISBN.

Fortunately, CreateSpace has low-cost options.

| What to do on this page: An <u>ISBN</u> is required to publish and distribute a bool<br>that's right for you.                                                                                                    | <. <u>Compare ISBN</u>                                                                                                    | options and fin                 | id the one       |  |  |
|----------------------------------------------------------------------------------------------------|----------------------------------------------------------------------------------------------------|---------------------------------|------------------|--|--|
| * You can skip this section if you haven't decided which ISBN option to use, but<br>you can publish your book. <u>Return to your Project Homepage</u>                                                                                                    | you'll need to co                                                                                                    | mplete this page                | e before         |  |  |
| hoose an ISBN option for your book:                                                                                                    |                                                                                                    |                                 |                  |  |  |
| Free CreateSpace-Assigned ISBN                                                                                                    |                                                                                                    |                                 |                  |  |  |
| We can assign an ISBN to your book at no charge.                                                                                                    |                                                                                                    |                                 |                  |  |  |
| <ul> <li>CreateSpace Independent Publishing Platform is your book's imprin<br/>or Amazon's European websites as distribution channels, this imprindetail page.</li> </ul>                                                                                                    | nt of record. If y<br>int will be reflec                                                                                                    | ou select Ama<br>ted on your bo | zon.com<br>ook's |  |  |
| <ul> <li>You can sell your book through Amazon.com, Amazon's European v<br/>all Expanded Distribution channels.</li> </ul>                                                                                                    | ou can sell your book through Amazon.com, Amazon's European websites, a CreateSpace eStore, and<br>all <u>Expanded Distribution</u> channels. |                                 |                  |  |  |
| This ISBN can only be used with the CreateSpace Independent Pul                                                                                                    | olishing Platform                                                                                                    | n.                              |                  |  |  |
| • Your book's ISBN information will be registered with BooksInPrint of                                                                                                    | om®                                                                                                    |                                 |                  |  |  |
|                                                                                                    |                                                                                                    | Assign Free                     | ISBN             |  |  |
| Once CreateSpace assigns an ISBN, it cannot be changed.                                                                                                    | <u>Cancel</u>                                                                                                    |                                 |                  |  |  |
| Once CreateSpace assigns an ISBN, it cannot be changed.                                                                                                    | <u>Cancel</u>                                                                                                    | Only                            | \$10             |  |  |
| Once CreateSpace assigns an ISBN, it cannot be changed.  Custom ISBN Set your own imprint to be listed as the publisher.                                                                                                    | <u>Cancel</u>                                                                                                    | Only                            | r \$10           |  |  |
| Once CreateSpace assigns an ISBN, it cannot be changed.  Custom ISBN Set your own imprint to be listed as the publisher.  Custom Universal ISBN                                                                                                    | Cancel                                                                                                    | Only<br>Only                    | r \$10<br>r \$99 |  |  |
| Once CreateSpace assigns an ISBN, it cannot be changed.  Custom ISBN Set your own imprint to be listed as the publisher.  Custom Universal ISBN Set a custom imprint while keeping your distribution and publishing o                                                                            | Cancel (                                                                                                    | Only<br>Only                    | 7 \$10<br>7 \$99 |  |  |
| <ul> <li>Once CreateSpace assigns an ISBN, it cannot be changed.</li> <li>Custom ISBN<br/>Set your own imprint to be listed as the publisher.</li> <li>Custom Universal ISBN<br/>Set a custom imprint while keeping your distribution and publishing o</li> <li>Provide Your Own ISBN</li> </ul> | Cancel (                                                                                                    | Only<br>Only                    | r \$10<br>7 \$99 |  |  |

You can get a free ISBN, but your book's imprint of record will be "CreateSpace Independent Publishing Platform." That will be your publisher name. I don't mind for this book, but for others, I like to have a custom name. That cost just \$10. If you have your own ISBN, you can use that one. There are different distribution options that go with the ISBNs. There are some advantages of going with the free option and others with the \$10 one. There is also a premium option for \$99. It provides more distribution options. However, you may not need those options. For most of us, the free or \$10 option is enough.

You are now set up to begin working on the interior of your book. We will begin to cover that part of the process in our next lesson.